## How to Sign up for a MyCashlessCampus Account

- 1. Go to <a href="http://www.mycashlesscampus.com/">http://www.mycashlesscampus.com/</a>
- 2. Select the school your child attends
- 3. Click the "Get Started" on the bottom of the page

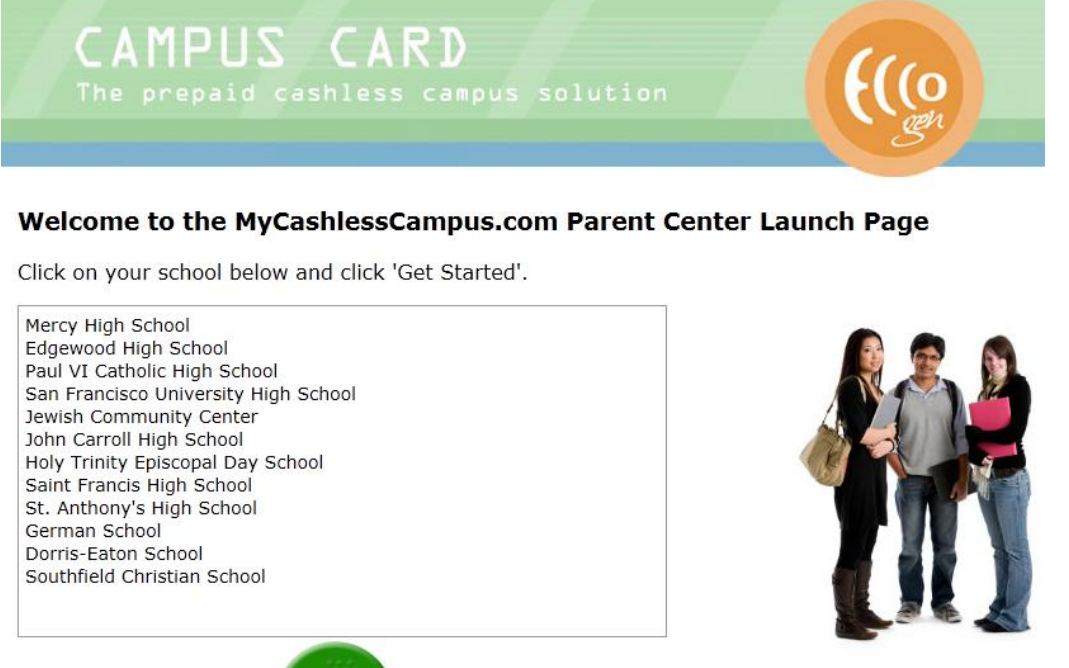

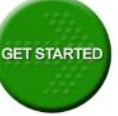

4. Click on "Register your account now"

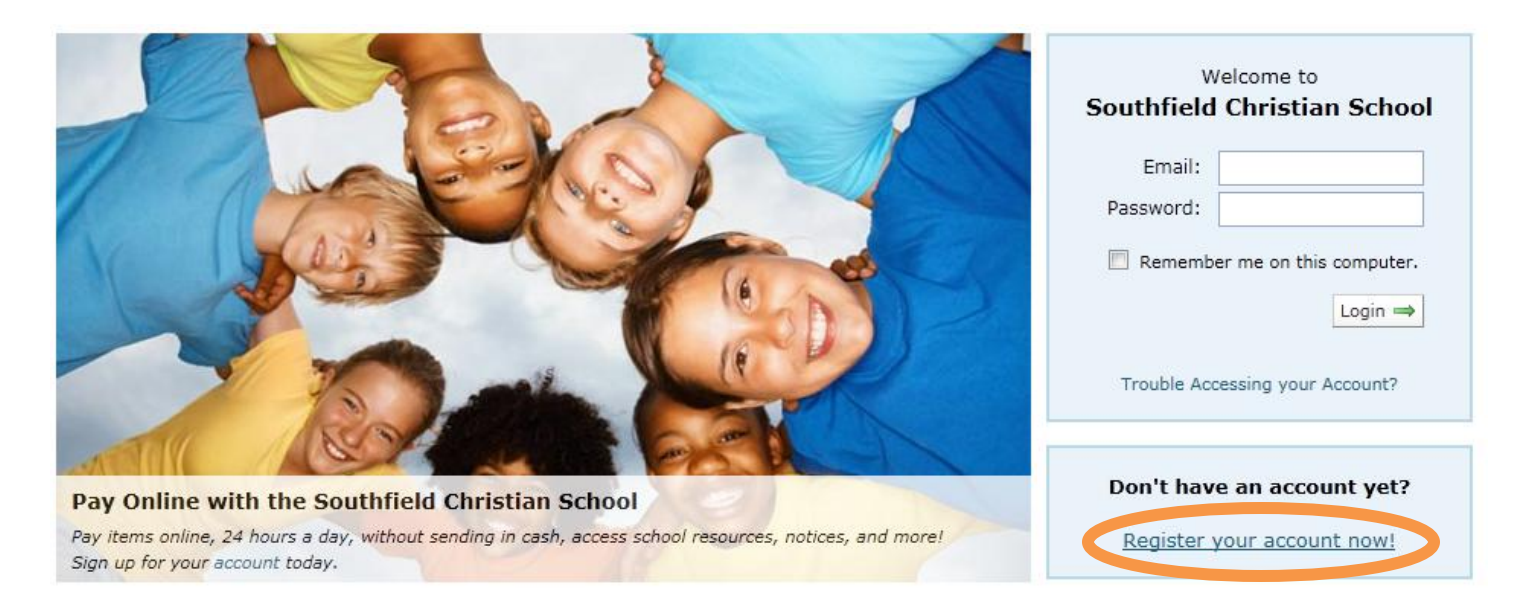

- 5. Follow the steps below to complete registration for your account
  - a. Select "Southfield Christian Middle & High School"

## Register a New Account

#### Step 1 - Choose a Location

Welcome! Registering with Southfield Christian School is an easy and quick process, all you need is an email address and the name or ID of the account you wish to register. During registeration we will create one account, but you can add more accounts to your profile anytime afterwards.

The registration process starts by choosing which location you'd like to register your first account in. Type your location's name in the search bar to filter the results of all available locations.

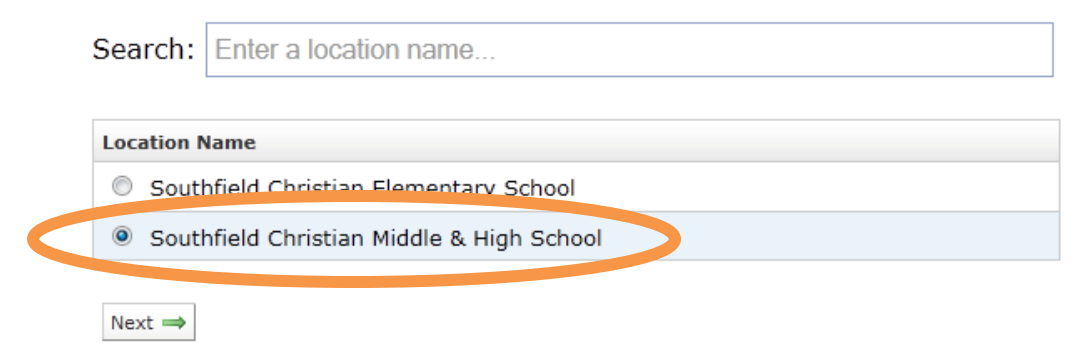

#### b. Create your account and attach your child

#### Register a New Account

#### Step 2 - Create Your Profile

You can now create your profile which you will use to log into the site. Enter an mail address and password, as well as your name to create your account.

| Your Name:        |                                                                                                    |
|-------------------|----------------------------------------------------------------------------------------------------|
| Email Address:    |                                                                                                    |
|                   | Make sure this is a valid email address as we will send an activation link to this email address to enable this account in the final step.                                          |
| Password:         |                                                                                                    |
| Confirm Password: |                                                                                                    |
|                   | Enter a password at least 8 characters long. The best passwords contain both uppercase and lowercase letters, numbers, and symbols. A good password is easy to remember but hard to |

Create the Account at Southfield Christian Middle & High School

guess!

You can now create the account at the location. This will be the account that you will purchase items online on behalf of. When we receive payment for online purchases, we will know it was for this account.

Enter the name and birthdate of the account you wish to create. We will use this information to look up the member at Southfield Christian Middle & High School. Please enter it **exactly** as this person was registered at this location, to protect your identity online, we can only find your account if it matches exactly.

| First Name: |                                           |
|-------------|-------------------------------------------|
| Last Name:  |                                           |
| Birthdate:  | m/d/yyyy                                  |
| Location:   | Southfield Christian Middle & High School |
| Herevious N | ext ⇒                                     |

c. Verify your child's information (see the next step if your child record cannot be found)

# Register a New Account

Step 2 - Create Your Profile

We found a record that matches your description:

Corinna H (ID: 999)

Does this look like the correct account?

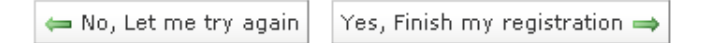

d. If you receive this error message, please contact your school's Business Office. Do **NOT** continue on with the enrollment process; proceeding to completion will result in your child not being able to use the system before the fictitious account created is rectified

## Register a New Account

Step 2 - Create Your Profile

### Oops!

We didn't find a record that matched the name and birthdate you supplied.

This isn't a problem, sometimes the location data is missing records or has the name slightly different.

You can try searching again, or enter an ID and phone number below. We ask you include a phone number so if we can't match your payments and purchases to a person, we can call you and ask who you meant to purchase for.

| ID:              |                                                                                                    |
|------------------|----------------------------------------------------------------------------------------------------|
|                  | Enter the unique identifer for this account, this could be a student number, employee number, etc.                                                                                                    |
| Daytime Phone:   |                                                                                                    |
|                  | This phone number is only used if we cannot tell who you are trying to make purchases for. If you do not include a <b>real phone number</b> , your payments and purchases may be rejected and refunded. |
| 📛 Let me try sea | arching again Finish Registration 👄                                                                                                    |

#### e. You will receive confirmation once you have successfully completed registration

## Register a New Account

Registration Completed!

You have successfully registered.

There is still one more step to finish before you account becomes active.

We have sent you an activation email to **support@eccocard.com** to verify your email address was entered correctly. Simply click on the activation link in the email and your account will be activated immediately. The email will arrive from no-reply@cashlessschools.com, please make sure your email provider does not think this is spam.

Thank you for registering

f. To successfully register your account, please check your email for an activation email. Once you click on the link provided, your account will be activated immediately

Hello James Scott,

This verifies your email address is correct. You can activate your account instantly by following the link below:

https://sfuhs10031.mycashlesscampus.com/r/e/?a=a&u=TUA12-5764&i=95E7D1DF30

(If clicking the link does not work, try copy and pasting it into your web browser.)

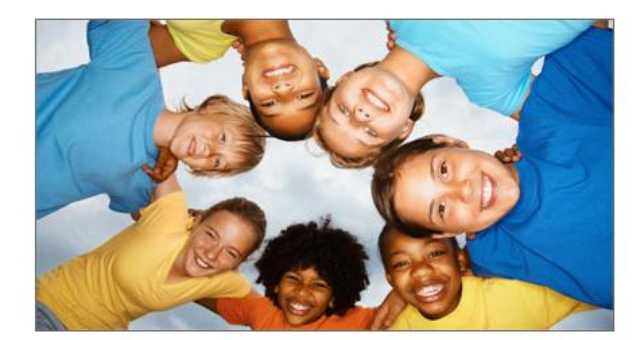

Demo School Parent Center

#### & What is the Parent Center?

The Demo School Parent Center is an easy and secure website for parents, guardians, family, and employees to pay fees and purchase items from their school from the convenience of their homes.

- Payments can now be made online 24 hours a day.
- No more sending cash to school where it can be lost or stolen.
- Online resources, including downloadable permission forms, purchase receipts, and payment history.

| Welcome to<br>Demo School                                                                                                    |  |  |
|----------------------------------------------------------------------------------------------------|--|--|
| Success!<br>You have now activated your online<br>account. You can log in using your email<br>address and the password you set when<br>you registered. |  |  |
| Email:                                                                                                    |  |  |
| Password:                                                                                                    |  |  |
| 🗌 Remember me on this computer.                                                                                                    |  |  |
| Login ⇒                                                                                                    |  |  |
| Trouble Accessing your Account?                                                                                                    |  |  |
| Don't have an account yet?                                                                                                    |  |  |
| Register your account now!                                                                                                    |  |  |

# 6. Set up your child's "**On-Campus Wallet**"

a. Select "On-Campus Wallet"

| 🚨 Your Account                                           | •                                                                          | Create a New On-Co                                                                                                    | impus Wallet                                                                                                    |
|----------------------------------------------------------|----------------------------------------------------------------------------|----------------------------------------------------------------------------------------------------|----------------------------------------------------------------------------------------------------|
| Profile Settings<br>Manage Accounts<br>Email Preferences |                                                                            | Update the options below<br>hours for these changes to                                                                                                    | to change your on-campus wallet options. Please note, it may take several<br>to take affect at the location.                                                                                                    |
| Add New Account<br>Account Activity<br>Logout            |                                                                            | For:<br>Unique ID:                                                                                                    | Corinna H<br>4444<br>The unique ID is what links this wallet to the account. The numbers must match<br>inorder to make purchases. If you are having trouble making purchases                                                                                                    |
| Fees Pay for Online Fees                                 | •                                                                          | PIN:                                                                                                    | on-campus, ensure your unique ID is correct by confirming it with Mercy High<br>School.                                                                                                    |
| Donations & Eundraisers<br>On-Campus Wallet              |                                                                            | Re-type PIN:                                                                                                    | The PIN is a 4-6 digit number used to access your on-campus wallet. Do not share the PIN with anyone. ******                                                                                                    |
| Contact Us<br>FAQ<br>Tutorials                           |                                                                            | Daily Spending Limit:<br>Special Notes:                                                                                                    | S No Limit                                                                                                    |
|                                                          |                                                                            |                                                                                                    | Enter any special notes that may be important. For example, if your location has<br>a cafeteria, include any <b>allergies</b> or special <b>dietary requirements</b> to help<br>minimize any problems.<br>We cannot guarentee all instructions will be followed, but they will be visible to<br>the cashier. |
|                                                          |                                                                            | 🖛 Previou ( 🖉 Sa                                                                                                    | ave Wallet                                                                                                    |
| What<br>The or<br>biome<br>and s<br>Using<br>of you      | t is an O<br>n-campu<br>strics (sur<br>afely. No<br>the on-c<br>ur cafeter | n-Campus Wallet?<br>s wallet allows you to use money at a<br>ch as a fingerprint), your accounts can<br>longer will you misplace or lose cash.<br>ampus wallet also means you can see<br>ria or store purchases. | location without having to carry cash. Using an ID card or even<br>make purchases at a location, such as the <b>cafeteria</b> , quickly<br>what was purchased and paid for. Reprint receipts and keep track                                                                                                  |

- b. Verify your child's ID is correct, set a Daily Spending Limit if you wish, and type in any additional information in the Special Notes section if necessary (ex. dietary restrictions)
- c. Click "Save Wallet"

# How to Load Funds on MyCashlessCampus.com

- 1. Log onto your parent account by visiting <u>www.mycashlesscampus.com</u>
- 2. Select "On-Campus Wallet"

| 🐣 Your Account 📃 👻                                                          | Create a New On-C                                                 | Campus Wallet                                                                                                    |
|-----------------------------------------------------------------------------|-------------------------------------------------------------------|----------------------------------------------------------------------------------------------------|
| Profile Settings<br>Manage Accounts<br>Email Preferences<br>Add New Account | You haven't yet setup you<br>been setup, it will be able<br>done. | ir on-campus wallet. Fill out the form below to create your wallet. Once it has<br>to be used immediately, just make sure to add some funds to it once you're                                                                  |
| Account Activity<br>Logout                                                  | For:<br>Unique ID:                                                | Corinna H<br>999                                                                                                    |
| j Shopping Cart<br>Shopping Cart                                            | Daily Spending Limit:                                             | The unique ID is most likely the same as the ID you registered the account with.<br>If you are unsure, leave this field the way it is, or if you've been given specific<br>instructions on what to enter, please do that here. |
| Pay for Online Fees<br>Dopations & Eundraisers<br>On-Campus Wallet          | Special Notes:                                                    |                                                                                                    |
| Help Desk     Contact Us     EAO                                            |                                                                   | Enter any special notes that may be important. For example, if your location has                                                                                                    |
| Tutorials                                                                   |                                                                   | a cafeteria, include any <b>allergies</b> or special <b>dietary requirements</b> to help<br>minimize any problems.<br>We cannot guarentee all instructions will be followed, but they will be visible to<br>the cashier        |
|                                                                             |                                                                   | 🛥 Previou: 1 💿 Save Wallet                                                                                                    |
|                                                                             | What is an On-Campus Wa                                           | allet?                                                                                                    |
|                                                                             | The on-campus wallet allows<br>biometrics (such as a fingerp      | you to use money at a location without having to carry cash. Using an ID card or even<br>rint), your accounts can make ourchases at a location, such as the <b>cafeteria</b> , quickly                                         |

and safely. No longer will you misplace or lose cash. Using the on-campus wallet also means you can see what was purchased and paid for. Reprint receipts and keep track of your cafeteria or store purchases.

- 3. Verify your child's ID is correct, set a Daily Spending Limit If you wish, and type in any additional information in the Special Notes section if necessary
- 4. Click "Save Wallet"

## 5. Click "Add Funds to Wallet"

| 🚨 Your Account          | Corinna H's On-Campus Wallet                                                                          |  |  |  |  |
|-------------------------|----------------------------------------------------------------------------------------------------|--|--|--|--|
| Profile Settings        |                                                                                                    |  |  |  |  |
| Manage Accounts         | This on-campus wallet allows you to make purchases at San Francisco University High School with       |  |  |  |  |
| Email Preferences       | having to carry cash at a cafeteria or store (if applicable to San Francisco University High School). |  |  |  |  |
| Add New Account         | Below is your balance as well as its recent transaction history.                                      |  |  |  |  |
| Account Activity        | You have successfully setup ap op-campus wallet for Coriopa H                                         |  |  |  |  |
| Logout                  | Tou have successionly setup an on-campus wanter of Comman.                                            |  |  |  |  |
| -                       | For: Corines H (000) Special Notes:                                                                   |  |  |  |  |
| 🛒 Shopping Cart         | Daily Spending Limit: No Limit                                                                        |  |  |  |  |
|                         | Pin: *****                                                                                            |  |  |  |  |
| 📎 Fees 🔹                |                                                                                                    |  |  |  |  |
| Pay for Online Fees     | On-Campus Wallet Balance: \$0.00                                                                      |  |  |  |  |
| Donations & Fundraisers |                                                                                                    |  |  |  |  |
| On-Campus Wallet        | 🔵 💿 Add Funds to Wallet 🔵 🥜 Edit Wallet Options                                                       |  |  |  |  |
|                         |                                                                                                    |  |  |  |  |
| 🕑 Help Desk             | No On-Campus Wallet Activity                                                                          |  |  |  |  |
| Contact Us              |                                                                                                    |  |  |  |  |
| FAQ                     | Page 1 of 0 (0 records total) 🔺 🕨                                                                     |  |  |  |  |
| Tutorials               |                                                                                                    |  |  |  |  |

- 6. Place in the amount you wish to deposit
- 7. Click "Add Funds to Wallet"

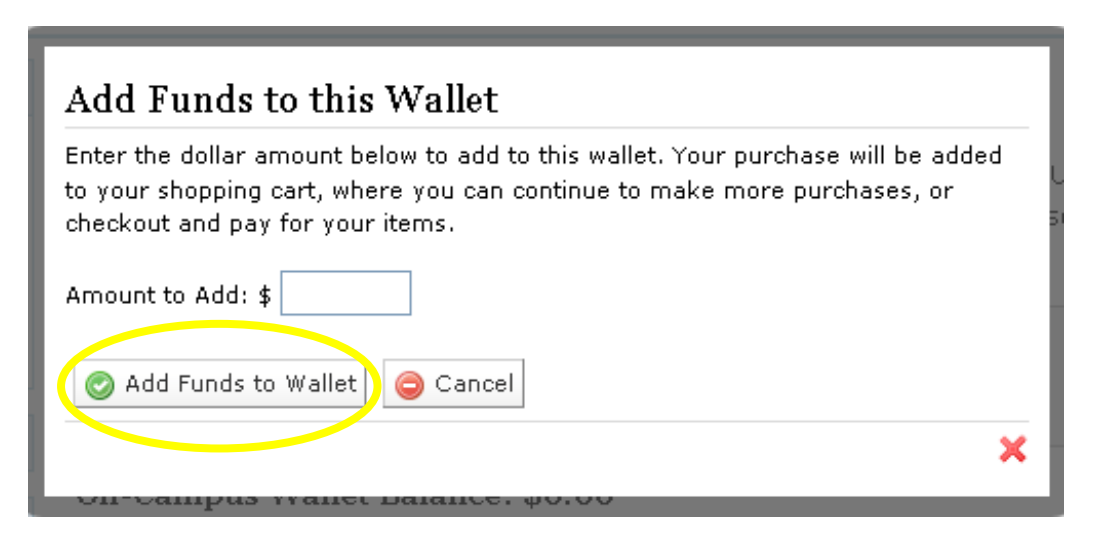

8. Continue Steps 2-7 for additional students. Once you have finished depositing funds for all children, click "**Checkout Shopping Cart**"

| 🐣 Your Account                                                                                  | • | Your Shopping Cart                                                                                                    |                                                                                                    |                                                                                                    |                                                  |                                |
|-------------------------------------------------------------------------------------------------|---|----------------------------------------------------------------------------------------------------|----------------------------------------------------------------------------------------------------|----------------------------------------------------------------------------------------------------|--------------------------------------------------|--------------------------------|
| Profile Settings<br>Manage Accounts<br>Email Preferences<br>Add New Account<br>Account Activity |   | Below are all the items you've adde<br>from the left menu, or if you are fin<br>additional quantities to those that<br>You've successfully added your C | d to your shopping car<br>ished, choose Checkou<br>allow it by editing your<br>on-Campus Wallet deposit t | t. You can continue to<br>t Shopping Cart. You o<br>shopping cart and clic<br>to your shopping cart. | add items by<br>can remove ite<br>king Update Ca | selecting<br>ms or add<br>art. |
|                                                                                                 |   | Item                                                                                                    | Options                                                                                                   | Qty                                                                                                  | Total                                            | Remove                         |
| 🛒 Shopping Cart                                                                                 |   | On-Campus Wallet Deposit                                                                                                    |                                                                                                    | 1                                                                                                    | . \$100.00                                       |                                |
| 📎 Fees                                                                                          | - | Corinna H<br>San Francisco University Vicini                                                                                                    |                                                                                                    |                                                                                                    |                                                  |                                |
| Pay for Online Fees<br>Donations & Fundraisers<br>On-Campus Wallet                              |   | San Hanksto onwerste Lign School                                                                                                    | ng Cart                                                                                                   |                                                                                                    | Total: 9                                         | \$100.00                       |
| 😡 Help Desk                                                                                     | - |                                                                                                    |                                                                                                    |                                                                                                    |                                                  |                                |
| Contact Us                                                                                      |   |                                                                                                    |                                                                                                    |                                                                                                    |                                                  |                                |
| FAQ                                                                                             |   |                                                                                                    |                                                                                                    |                                                                                                    |                                                  |                                |
| Tutorials                                                                                       |   |                                                                                                    |                                                                                                    |                                                                                                    |                                                  |                                |

9. You will be asked to enter your banking information to complete the transaction

| Your Account            | • | Shopping Cart Po        | ayment Options                         |                         |                    |
|-------------------------|---|-------------------------|----------------------------------------|-------------------------|--------------------|
| Profile Settings        |   |                         |                                        |                         |                    |
| Manage Accounts         |   | Choose from the payme   | nt options below to pay for all the it | ems in your sh          | opping cart. Plea  |
| Email Preferences       |   | options may include a s | mall convenience fee.                  |                         |                    |
| Add New Account         |   | 4                       | Electronic Check                       |                         |                    |
| Account Activity        |   |                         | When paying with your eCheck, there w  | ill be a <b>conveni</b> | ence fee of \$2.00 |
|                         |   | and the set of the      | Account Holder First Name:             |                         |                    |
| 🗊 Shopping Cart         |   |                         | Account Holder Last Name:              |                         |                    |
| 📎 Fees                  | - |                         | Routing Number:                        |                         |                    |
| Pay for Online Fees     |   |                         | Account Number:                        |                         |                    |
| Donations & Fundraisers |   |                         |                                        | Where can I fir         | nd these numbers?  |
| On-Campus Wallet        |   |                         | Account Type:                          | Checking                | <b>~</b>           |
| 🕖 Help Desk             | - |                         | Pay with eCheck                        | $\Rightarrow$           |                    |
| Contact Us              |   |                         |                                        |                         |                    |
| FAQ                     |   |                         |                                        |                         |                    |
| Tutorials               |   |                         |                                        |                         |                    |

10. Click "**Pay with eCheck**" when you are finished entering your banking information

# 11. Confirm your payment by clicking "Confirm Purchase"

| 🚨 Your Account          | • |
|-------------------------|---|
| Profile Settings        |   |
| Manage Accounts         |   |
| Email Preferences       |   |
| Add New Account         |   |
| Account Activity        |   |
| Logout                  |   |
|                         |   |
| 🛒 Shopping Cart         |   |
|                         |   |
| 📎 Fees                  | ▼ |
| Pay for Online Fees     |   |
| Donations & Fundraisers |   |
| On-Campus Wallet        |   |
|                         |   |
| 🔞 Help Desk             | Ŧ |
| Contact Us              |   |
| FAQ                     |   |
| Tutorials               |   |

# Confirm Payment

You are about to pay for the items below. Please confirm your order and click Purchase to finish paying, or choose Back to edit your order.

| Item                      | Options | Qty       | Total          |
|---------------------------|---------|-----------|----------------|
| On-Campus Wallet Deposit  |         | 1         | \$0.01         |
| Alex O<br>Demo School     |         |           |                |
| 🛏 Ba 🜾 🎯 Confirm Purchase |         | Convenien | ce Fee: \$0.01 |
|                           |         | T         | otal: \$0.02   |

# How to Check Student Balances on MyCashlessCampus.com

- 1. To check the account balance of your child, please log into your parent account by visiting <u>www.mycashlesscampus.com</u>
- 2. Select "On-Campus Wallet"
- 3. Your **On-Campus Wallet Balance** will be shown in bold

| 🚨 Your Account                                                              | Corinna H's On-Campus Wallet                                                                                                    |
|-----------------------------------------------------------------------------|----------------------------------------------------------------------------------------------------|
| Profile Settings<br>Manage Accounts<br>Email Preferences<br>Add New Account | This on-campus wallet allows you to make purchases at San Francisco University High School without having to carry cash at a cafeteria or store (if applicable to San Francisco University High School). Below is your balance as well as its recent transaction history. |
| Account Activity<br>Logout                                                  | For: Corinna H (999) Special Notes:<br>Daily Spending Limit: No Limit                                                                                                    |
| 🛒 Shopping Cart                                                             | Pin: *****                                                                                                    |
| 📎 Fees                                                                      | On-Campus Wanet Balance: \$0.00                                                                                                    |
| Pay for Online Fees<br>Department & Evodraisers                             | 💿 Add Funds to Wallet 🥜 Edit Wallet Options                                                                                                    |
| On-Campus Wallet                                                            | No On-Campus Wallet Activity                                                                                                    |
| 😡 Help Desk                                                                 |                                                                                                    |
| Contact Us                                                                  | Page 1 of 0 (0 records total)                                                                                                    |
| FAQ                                                                         |                                                                                                    |
| Tutorials                                                                   |                                                                                                    |

# How to Track Account Activity on MyCashlessCampus.com

- 1. To check the account balance of your child, please log into your parent account by visiting <u>www.mycashlesscampus.com</u>
- 2. Select "Account Activity"

| 🐣 Your Account                                                              | - | Account Activ                                        | ity                                                                                                    |                                                |
|-----------------------------------------------------------------------------|---|------------------------------------------------------|----------------------------------------------------------------------------------------------------|------------------------------------------------|
| Profile Settings<br>Manage Accounts<br>Email Preferences<br>Add Nam Account |   | Keep track of your l<br>account, such as cl<br>here. | history and any changes to your account with the activity mo<br>hanging passwords or emails, as well as all purchases and payı | nitor. All actions on th<br>ments are recorded |
| Account Activity                                                            |   | Date (PDT)                                           | Action                                                                                                    | IP                                             |
| f Change in a Court                                                         |   | September 02, 2010<br>3:27:55 PM                     | You have setup an on-campus wallet for Corinna H (999).                                                                        | 173.164.139.25                                 |
| i Shopping Cart                                                             |   | September 02, 2010                                   | You added the member Corinna H (TMA12-6771) to your profile.                                                                   | 173.164.139.25                                 |
| > Fees                                                                      | - | 2:56:31 PM                                           |                                                                                                    |                                                |
| ay for Online Fees                                                          |   |                                                      | Page 1 of                                                                                                    | 1 (2 records total) 🚺 🕨                        |
| onations & Fundraisers                                                      |   |                                                      |                                                                                                    |                                                |
| On-Campus Wallet                                                            |   |                                                      |                                                                                                    |                                                |
| ) Help Desk                                                                 | • |                                                      |                                                                                                    |                                                |
| Contact Us                                                                  |   |                                                      |                                                                                                    |                                                |
| FAQ                                                                         |   |                                                      |                                                                                                    |                                                |
| Tutorials                                                                   |   |                                                      |                                                                                                    |                                                |

3. Under **Account Activity**, you will be able to see the date and time of any changes made on the account, purchases and payments. This will allow you to confirm whether deposits into student accounts completed successfully

# The SAGEM MORPHO, Inc. Biometric Process

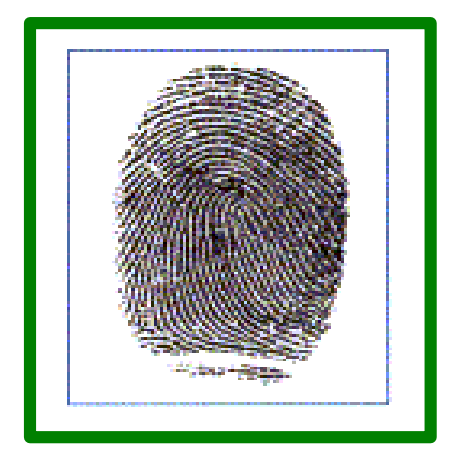

Step 1: Finger is scanned and viewed by the MorphoTouch access unit at the point of entry.

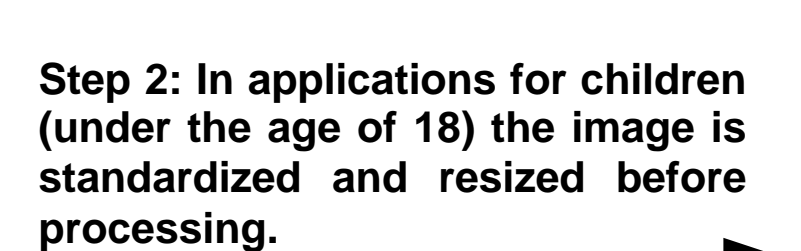

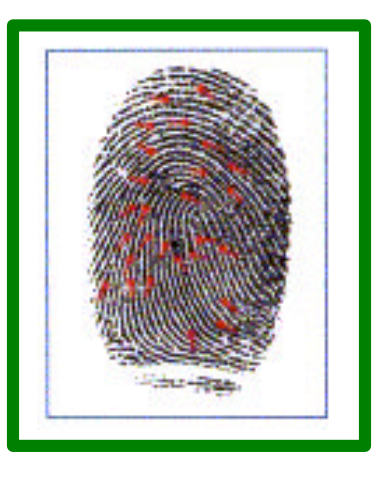

Step 3: System develops a grid of intersection points from the swirls and arcs of the scanned finger.

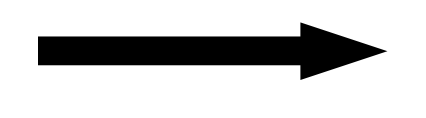

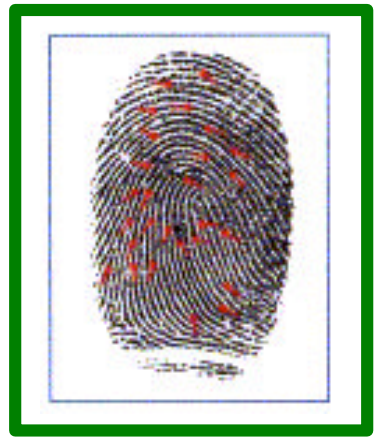

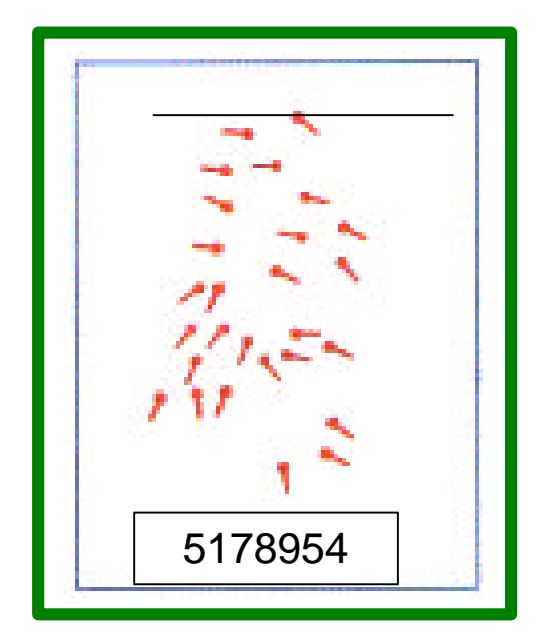

Step 4: The image is discarded from the record and is no longer available to the system or any operator. Only a "Template" remains that indicates the intersection points.

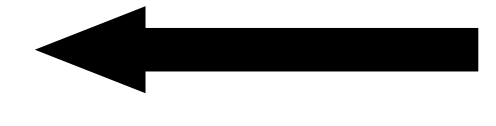

| 207895.3094.92345.128056                | .1239 |  |  |  |  |
|-----------------------------------------|-------|--|--|--|--|
| 87.10294.24360.193245.3495.29           |       |  |  |  |  |
| 83.07895.3094.92345.12805               | 56.12 |  |  |  |  |
| 3987.10294.24360.193245.3               | 3495. |  |  |  |  |
| 2983.7895.3094.92345.1280               | )56.1 |  |  |  |  |
| 23987.10294.24360.193245                | .3495 |  |  |  |  |
| .2983.207895.3094.92345.12805           |       |  |  |  |  |
| 6.123987.10294.24360.193245.3           |       |  |  |  |  |
| 495.2983.07895.3094.9234                | 5.128 |  |  |  |  |
| 056.123987.10294.24360.193245           |       |  |  |  |  |
| .3495.2983.7895.3094.92345.128          |       |  |  |  |  |
| 056.123987.10294.24360.193245           |       |  |  |  |  |
| .3495.2983.207895.3094.92345.1          |       |  |  |  |  |
| 28056.123987.10294.24360.1932           |       |  |  |  |  |
| 45. <u>3495 2983 07895 3094 9</u> 2345. |       |  |  |  |  |
| <sup>128</sup> 5178954                  | 0.193 |  |  |  |  |
| 245 0170004                             | 2345. |  |  |  |  |

Step 5: In fact, all that the MorphoTouch stores and recognizes for each individual is a set of numbers that can only be interpreted as a template.

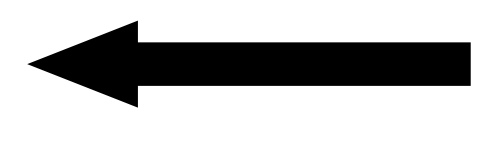

The system only remembers and processes numbers for each individual, just like a social security number. The advantages with a biometric approach is that the number cannot be duplicated, lost or stolen, and, uniqueness is defined by the individual. The differences between forensic (or, criminal) applications and the MorphoTouch commercial product:

- The MorphoTouch captures only 1 or 2 fingers
- Forensic AFIS applications capture all 10 fingers
- The MorphoTouch captures flat images
- Forensic AFIS applications capture rolled images
- Flat images reveal the center of the finger and require only a minimum of unique identifying points (around 40)
- Rolled images are called "nail to nail" because they capture unique identifying points on the entire finger surface area in order to collect the maximum number of unique identifying points (around 112)
- For applications involving children, the MorphoTouch standardizes and resizes the image before looking for unique identifying points.
- In forensic applications, finger resizing and standardization is not allowed.
- Data taken from a resized (children's) image on a MorphoTouch system cannot be used on a forensic system
- Data taken from a forensic system juvenile record cannot be used on a MorphoTouch system

- The primary purpose of a forensic system is to identify suspects based upon latent images taken from a crime scene
- The purpose of the MorphoTouch is to quickly and accurately verify a person already known to the system

# FAQ's

"Can my child's finger print be taken off of the MorphoTouch?" No. The finger print image is not stored, only evaluated.

"OK, so can my child's fingerprint data be taken off the MorphoTouch and used to re-create their fingerprint?" No. There is no way for any fingerprint computer, or for that matter, any fingerprint expert, to extract the record and reconstruct a person's fingerprint image from this data. To be clear, there is no possibility of "reverse identification" as it is called in the biometric industry.

"But can my child's fingerprint *data* be taken off the MorphoTouch and used as is on another fingerprinting system?" No. Because of the way the image is evaluated, the resulting record is useless to a forensic application.

"Can my child's fingerprint be copied or used by anyone else?" No. It is not possible to duplicate or falsify fingerprints with the accuracy necessary for unique identification.